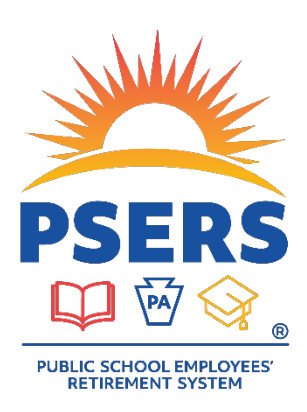

## Converting a .txt file using the Voya Reporting Excel Template

| STEP | ACTION                                                                                                    |
|------|----------------------------------------------------------------------------------------------------|
| 1    | Visit <b>psers.pa.gov/Employers/Pages/DC-Plan-Voya-Resources.aspx</b> and click <i>Voya Reporting</i><br><i>Excel Template</i> from the Voya Resources section. Then open the text file you are trying to convert.                                                                                                    |
| 2    | Copy all the lines from the text file except the first line and the last line.            PSERS - Sample TXT File.txt - Notepad          File Edit Format View Help         H2023010911:41voya         0230113.txt         D123456789         66.15       0.00         54.12         2405.54         0.00         0.00         54.12         2405.54         0.00         0.00         54.12         0.00         0.00         54.12         0.00         0.00         0.00         54.12         2405.54         0.00         0.230113.txt         D123456789         61.25       0.00         50.11         2227.17         0.00         0.20230113         D123456789         39.48         0.00         1271         14602.67         11777.23         523297.24         0.00         995.10 </th                                                                                                    |
| 3    | In the Voya Reporting Excel Template file, paste the information from the text file into the first blank box (cell A2).          A       B       C       D       E       F       G       H       I       J         Record       Employee       A-digit       Mandatory Pre-Tax       After-tax       Employer       RCC paid       RCC less       period       RCC less       period       Pay Date         2       D1234567:       9       66.15       0.00       54.12       2405.54       0.00       0.00       20230113       Image: Control of the second second seco |
| 4    | Once the information from the text file is pasted, go to Data > Text to Columns         File       Home       Insert       Page Layout       Formulas       Data       Review       View       Automate       Help       Acrobat         Image Layout       Form Picture ×       Image Colspan="2">Image Colspan="2">Image Colspan="2"       Image Colspan="2"       Image Colspan="2" <th< th=""></th<>                                                                                                    |

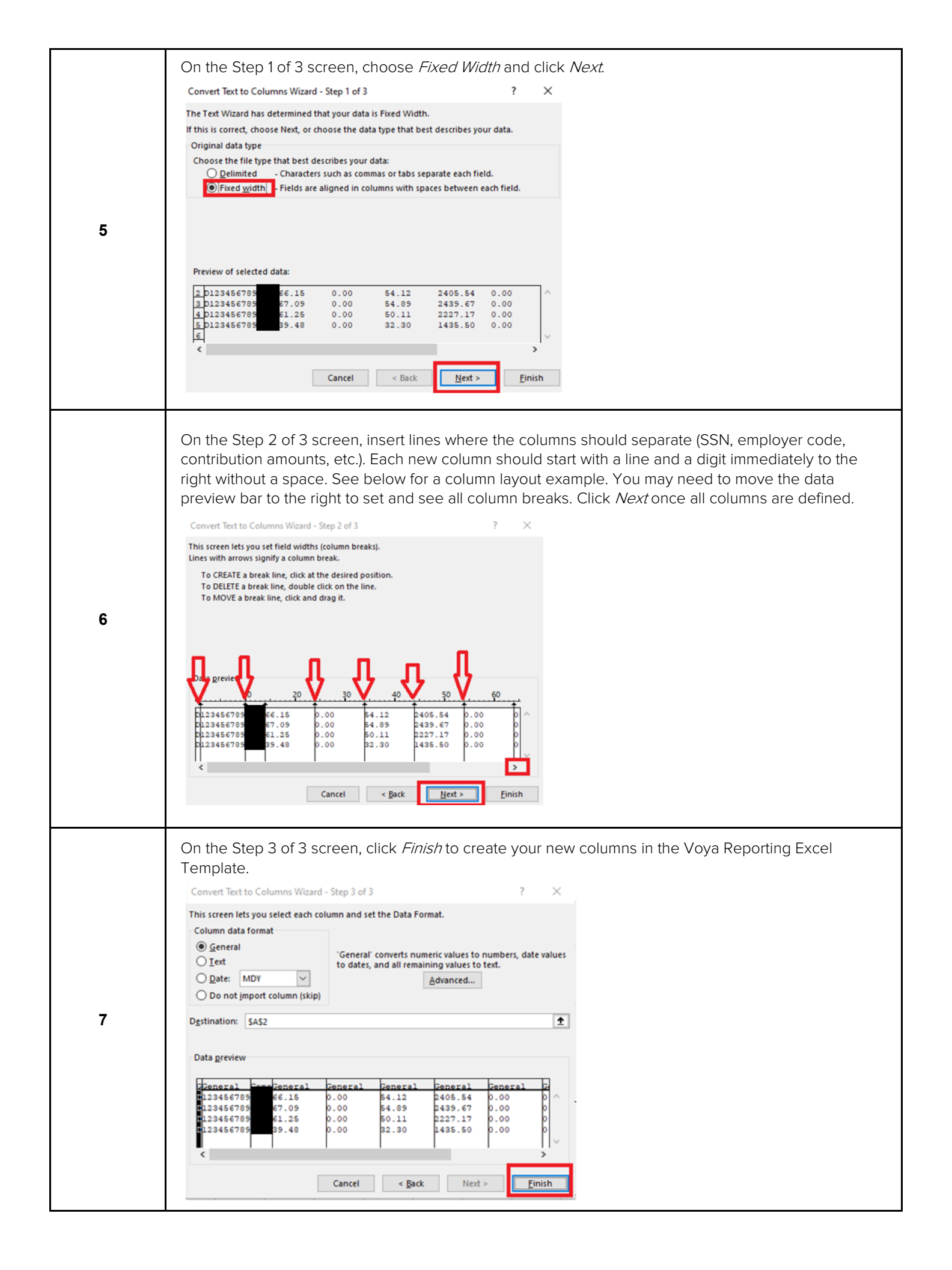

|     | Your data in the Voya Reporting Excel Template should now look like the following.                                                                                                    |  |
|-----|----------------------------------------------------------------------------------------------------|--|
| 8   | A     B     C     D     E     F     G     H     I     J       Record     Employee     Handatory Pre-Tax     After-tax     Employee     RCC paid     RCC less     F     Pay Date       1     Identifier     SSN     Code     Contributions     Cont.     Share     period     pick-ups     URCC     Pay Date                                                                                                    |  |
|     | 2         D         123456789         66.15         0.00         54.12         2,405.54         0.00         0.00         20230113           3         D         123456789         67.09         0.00         54.89         2,439.67         0.00         0.00         20230113           4         D         123456789         61.25         0.00         50.11         2,227.17         0.00         0.00         20230113           5         D         123456789         39.48         0.00         32.30         1,435.50         0.00         0.00         20230113                                                                                                    |  |
| TIP | If you find that the data didn't populate the correct columns, use the Undo button and go back to Step 4 to restart the Text to Columns process.                                                                                                    |  |
| 9   | <ul> <li>The next step is to remove "phantom data" from your Excel spreadsheet. This is data you can't see but may be in the later row or column and can cause issues with uploading the file.</li> <li>First to delete the data by row: <ul> <li>Click to highlight the row after your last line of data, press <i>Ctrl + Shift + Down Arrow</i> to highlight the remaining rows, then right click the section on your mouse and click <i>Delete</i>.</li> </ul> </li> <li>Then to delete the data by column: <ul> <li>Click to highlight the column after your last line of data, press <i>Ctrl + Shift + Right Arrow</i> to highlight the remaining columns, then right click the section on your mouse and click <i>Delete</i>.</li> </ul> </li> </ul> |  |

## **Questions?**

If you have any questions, please email *ID-PSERSS@voya.com* and reference your PSERS four-digit Employer Code and question topic in the Subject line. You can also call the Voya PSERS Help Line at *1.877.806.5652* weekdays from 9:00 a.m. – 5:00 p.m.

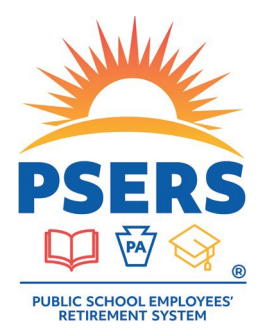

## With PSERS, you're on your way!